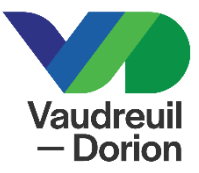

## CONSULTATION – Consultation en ligne Cellulaire

- 1. Rendez-vous au <u>www.ville.vaudreuil-dorion.qc.ca</u>
- 2. Cliquez sur le bouton Inscription aux activités.

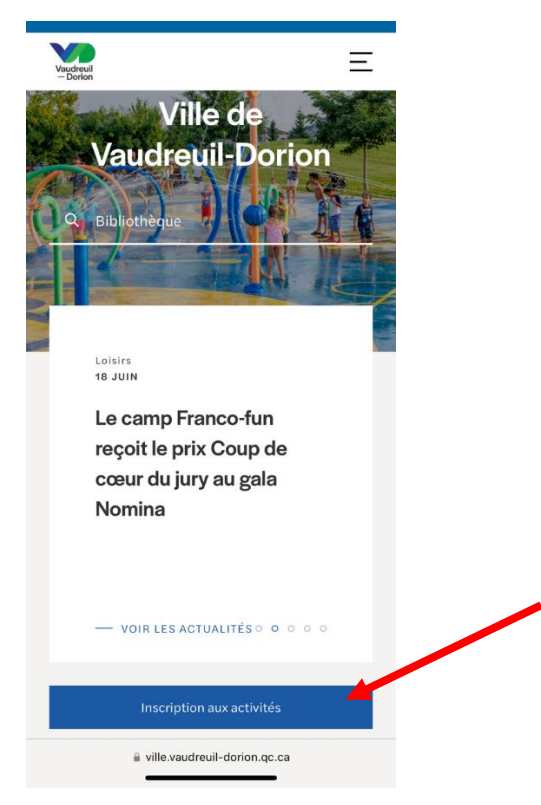

- 3. Vous serez redirigé vers la page d'accueil de la plateforme d'Accès-cité Loisirs.
- 4. Cliquez sur l'onglet vert Réservations.

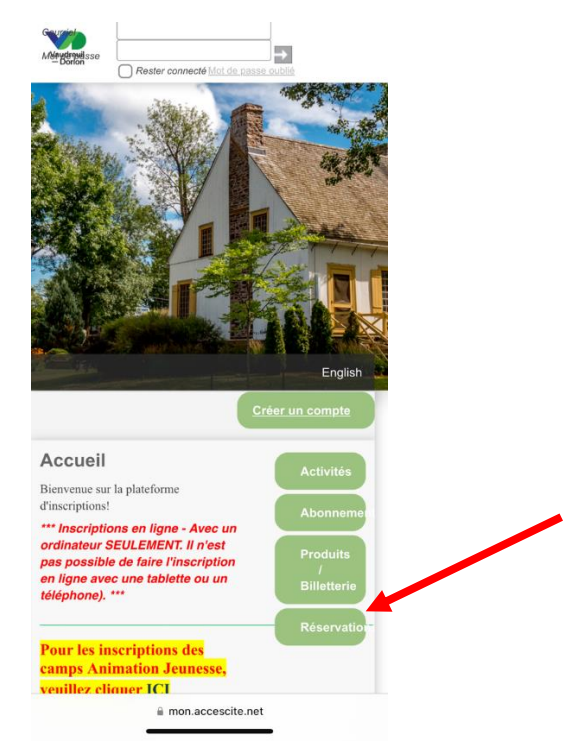

5. Les principales informations concernant les réservations de salles sont indiquées. Cliquez sur l'onglet *Consulter les disponibilités*.

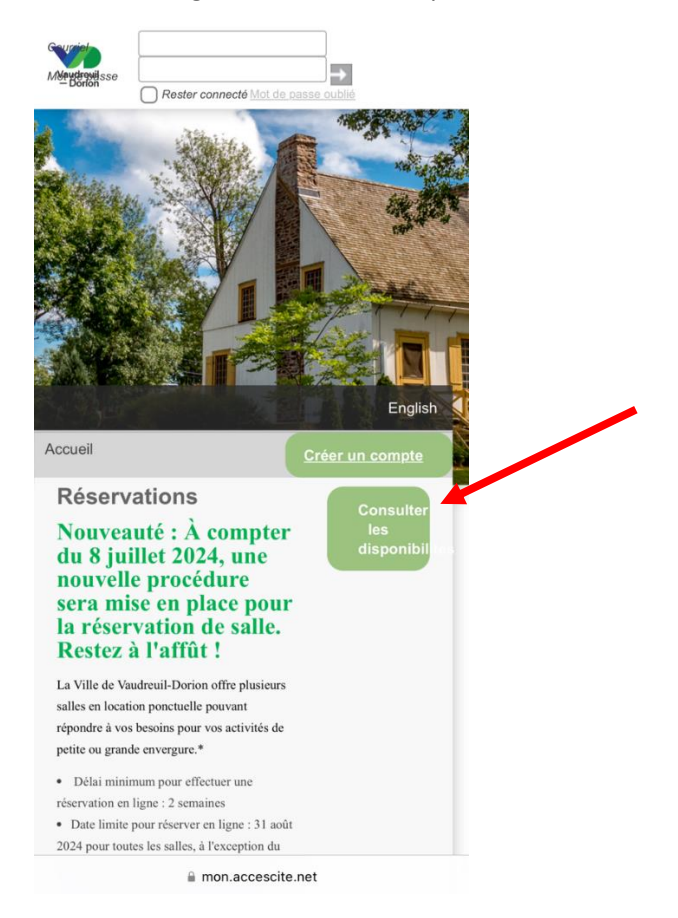

 Veuillez compléter les informations concernant la date, les heures et la salle souhaitée (l<u>e</u> <u>mot-clé n'est pas obligatoire</u>). La recherche vous indiquera les salles disponibles à la date demandée. Si aucun

| F | Réservation: Cons                  | ultation d              | es disponibilit      | és     |
|---|------------------------------------|-------------------------|----------------------|--------|
|   | Pour quelles da disponibilités?    | ates désir              | ez-vous vérifie      | er les |
|   | Date : 2024-                       | 06-27                   |                      |        |
|   | De :                               |                         | à :                  |        |
|   | 08:00                              | 9                       | 17:00                | G      |
|   | Pour quel type<br>effectuer une re | de platea<br>éservatior | iu désirez-vou<br>1? | s      |
|   | Rechercher pa                      | ar mots-c               | lés                  |        |
|   | Rechercher                         |                         |                      |        |
| 4 | Rechercher                         |                         |                      |        |
|   |                                    |                         |                      |        |

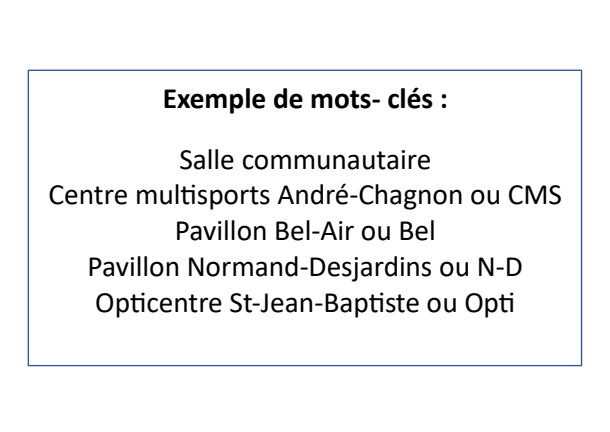

7. Cliquez ensuite sur Rechercher.

\*\* Si aucune salle n'apparait une fois votre recherche lancée, c'est que les salles ne sont pas disponibles à la date demandée. Vous devrez effectuer une nouvelle recherche, en indiquant une autre date. 8. Afin de consulter les heures disponibles, sélectionnez la salle souhaitée puis cliquez sur *Afficher*.

| Darion Rester connecté Mot de passe oublié                        | Meetingeelsse                                              |
|-------------------------------------------------------------------|------------------------------------------------------------|
| Pour quelles dates désirez-vous vérifier les<br>disponibilités?   | (plus de détails)                                          |
| Date : 2024-09-28                                                 | Terrain Tennis_S8 (maison)<br>( <u>plus de détails</u> )   |
| De: à:<br>08:00 © 23:00 ©                                         | Terrain Tennis_SJB 1 (près de l'écolo<br>(plus de détails) |
|                                                                   | Terrain Tennis_SJB 2 (porte)<br>(plus de détails)          |
| Pour quel type de plateau désirez-vous effectuer une réservation? | Terrain Tennis_SJB 3 (porte)                               |
| Rechercher par mots-clés Rechercher                               | (plus de détails)                                          |
| Vous ne pouvez sélectionner que 3                                 | Terrain Tennis_C1<br>( <u>plus de détails</u> )            |
| Nom                                                               | Terrain Tennis_C2<br>( <u>plus de détails</u> )            |
| Salle 1                                                           | Terrain Tennis_C3<br>( <u>plus de détails</u> )            |
| ( <u>pius de details</u> )                                        | Terrain Tennis_C4 (mur de pratique)     (plus de détails)  |

- 9. Vérifier si les heures souhaitées sont libres. Lorsque la plage horaire est hachurée en gris, cela signifie que la salle n'est pas disponible.
- 10. Si aucune salle n'est disponible ou que la plage horaire n'est pas disponible, vous devrez effectuer une nouvelle recherche.